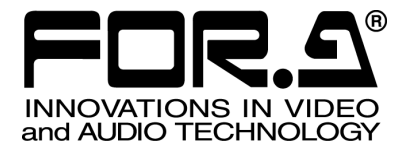

インストレーション ガイド

HVS-30HSAO HD/SDアナログ出力拡張基板 HD/SD Analog Output Card

HVS-30HSDO HD/SD デジタル出力拡張基板 HD/SD Digital Output Card

# HVS-30PCO

PC 出力拡張基板 PC Output Card

2<sup>nd</sup> Edition

## 株式会社 朋栄

## 目次

| 1.はじめに                    | 3 |
|---------------------------|---|
| 2. 出力増設基板の取り付け            | 4 |
| 2-1. HVS-300HS、HVS-300RPS | 4 |
| 2-2. HVS-350HS            | 5 |
| 2-3. HVS-390HS            | 6 |
| 3. 出力信号の接続                | 7 |
| 3-1. HVS-30HSDO           | 7 |
| 3-2. HVS-30HSAO           | 7 |
| 3-3. HVS-30PCO            | 8 |

### 1. はじめに

HVS-30HSAO、HVS-30HSDO、および HVS-30PCO は、HVS-300HS/HVS-300RPS、HVS-350HS、 HVS-390HS の出力増設オプションです。

すべての品物が揃っているか、ご確認ください。もし、品物に損傷があった場合、直ちに運送業 者にご連絡ください。また、品物に不足がある場合や品物が間違っている場合は、販売代理店に ご連絡ください。

| 品名           | 数量   | 備 考                |
|--------------|------|--------------------|
| HVS-30HSAO   | 1    | アナログ2出力増設基板        |
| ネジ           | 2    | 増設基板固定用ネジ(予備)      |
| PC-3275      | 1    | Ch2 用変換ケーブル        |
| コネクタ抜け止め     | 1セット | Mini-DIN コネクタ用抜け止め |
| インストレーションガイド | 1    | 本書                 |

#### ◆ HVS-30HSAO 構成表

#### ◆ HVS-30HSDO 構成表

| 品名           | 数量 | 備考            |
|--------------|----|---------------|
| HVS-30HSDO   | 1  | デジタル2出力増設基板   |
| ネジ           | 2  | 増設基板固定用ネジ(予備) |
| インストレーションガイド | 1  | 本書            |

#### ◆ HVS-30PCO 構成表

| 品名           | 数量 | 備 考           |
|--------------|----|---------------|
| HVS-30PCO    | 1  | PC2出力増設基板     |
| ネジ           | 2  | 増設基板固定用ネジ(予備) |
| インストレーションガイド | 1  | 本書            |

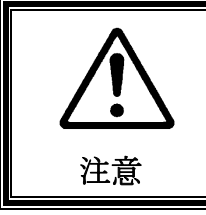

出力増設基板は、本体の背面側から実装します。増設基板の実装作業は、 必ず専門の知識・技術を持った方が行ってください。また、静電気によ る基板上部分の損傷を防止するために、基板上の部品には触れないでく ださい。

### 2. 出力増設基板の取り付け

HVS-30HSAO、HVS-30HSDO、およびHVS-30PCOの取り付けは次のように行います。

### 2-1. HVS-300HS、HVS-300RPS

- (1) HVS-300HS (または HVS-300RPS)の電源を OFF にし、電源コードを外します。
- (2) HVS-300HS 背面パネルスロット C または D の 2 箇所の本体装着用ネジを緩めてブラン クパネルを外します。スロット C、D 両方オプションが入っていない場合は、スロット C を使用してください。

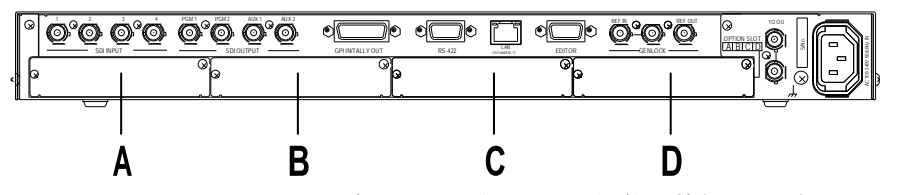

(3) スロット C または D にスムーズに入るように、出力増設基板の両端をスロット両側の ガイドレール位置に合わせ、スロットに挿入します。

**注意** 出力増設基板は無理に挿入しないように注意してください。基板を傾けないように水平にし、ガイドレールにきちんと合わせて挿入します。

- (4) 出力増設基板が正しく挿入されたことを確認し、背面の両側のネジを締めて基板を固定 します。HVS-300HSの電源コードを接続し、電源を入れます。
- (5) MENUボタンを押し、続けて 7/SETUPボタンを押して SETUPメニューを表示します。
  F1を回して STATUS を選択して F1または PAGE DOWN を押します。

| SETUP | : | >SYSTEM  | >I NPUT | >0UTPUT | >PANEL |
|-------|---|----------|---------|---------|--------|
| MENU  | : | >EXT I/F | >STATUS |         |        |

- (6) [SETUP-STATUS]メニューの OPTION を選択し、F1 または PAGE DOWN を押します。
  SETUP : >ALARM >VERSION ≥OPTION
  STATUS :
- (7) [SETUP-STATUS-OPTION] メニューの 2ページ目で、スロット C またはスロット D に インストールした出力増設基板が認識されていることを確認します。

| STATUS  | : SLOT-C | >HVS-30HSA0 : v01-00 : 2/3 |
|---------|----------|----------------------------|
| OPTI ON | : SLOT-D | >(Not Install)             |
|         |          |                            |
| STATUS  | : SLOT-C | >HVS-30HSD0 : v01-00 : 2/3 |
| OPTI ON | : SLOT-D | >(Not Install)             |
|         |          |                            |
| STATUS  | : SLOT-C | >HVS-30PC0 : v01-00 : 2/3  |
| OPTI ON | : SLOT-D | >(Not Install)             |

以上で出力増設基板のインストールは完了です。

### 2-2. HVS-350HS

- (1) HVS-350HS の電源を OFF にし、電源コードを外します。
- (2) HVS-350HS 背面パネルスロット E または F の 2 箇所の本体装着用ネジを緩めてブラン クパネルを外します。スロット E、F 両方にオプションが入っていない場合は、スロッ ト E を使用してください。 A(IN) C(IN) E(OUT)

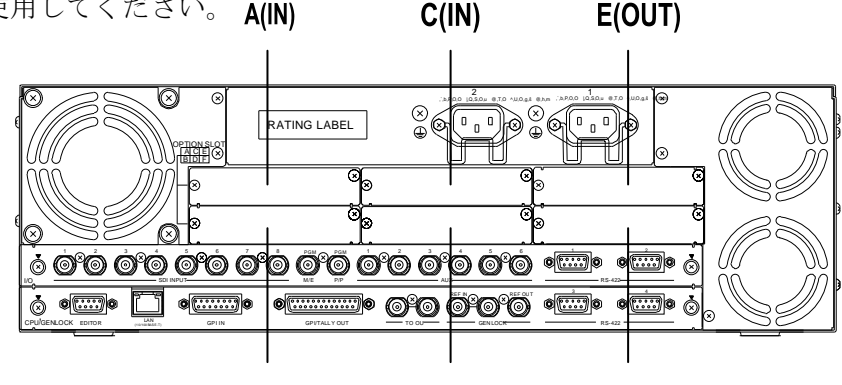

(3) スロットEまたはFにスムーズに入るように、出力増設基板の両端をスロット両側のガ イドレール位置に合わせ、スロットに挿入します。

D(IN)

F(OUT)

B(IN)

**注意** 出力増設基板は無理に挿入しないように注意してください。基板を傾けないように水平にし、ガイドレールにきちんと合わせて挿入します。

- (4) 出力増設基板が正しく挿入されたことを確認し、背面の両側のネジを締めて基板を固定 します。HVS-350HSの電源コードを接続し、電源を入れます。
- (5) MENUボタンを押し、続けて SETUPボタンを押して SETUPメニューを表示します。
  F1を回して STATUS を選択して F1 または PAGE DOWN を押します。

| SETUP | : > | >SYSTEM  | >I NPUT    | >0UTPUT | >PANEL |
|-------|-----|----------|------------|---------|--------|
| MENU  | : > | >EXT I/F | >FUNCTI ON | >STATUS |        |

(6) [SETUP-STATUS]メニューの OPTION を選択し、F1 または PAGE DOWN を押します。

| SETUP  | : | >ALARM | >VERSI ON | >OPTI ON |  |
|--------|---|--------|-----------|----------|--|
| STATUS | : |        |           |          |  |

(7) [SETUP-STATUS-OPTION] メニューで、スロットEまたはスロットFにインストールした出力増設基板が認識されていることを確認します。

| STATUS  | : SLOT-E | >HVS-30HSA0 : v01-00 | : | 3/4 |
|---------|----------|----------------------|---|-----|
| OPTI ON | : SLOT-F | >(Not Install)       |   |     |
|         |          |                      |   |     |
| STATUS  | : SLOT-E | >HVS-30HSD0 : v01-00 | : | 3/4 |
| OPTI ON | : SLOT-F | >(Not Install)       |   |     |
|         |          |                      |   |     |
| STATUS  | : SLOT-E | >HVS-30PC0 : v01-00  | : | 3/4 |
| OPTI ON | : SLOT-F | >(Not Install)       |   |     |

以上で出力増設基板のインストールは完了です。

### 2-3. HVS-390HS

- (1) HVS-390HS の電源を OFF にし、電源コードを外します。
- (2) HVS-390HS 背面パネルスロット C または D の 2 箇所の本体装着用ネジを緩めてブラン クパネルを外します。スロット C、D 両方にオプションが入っていない場合は、スロッ ト C を使用してください。

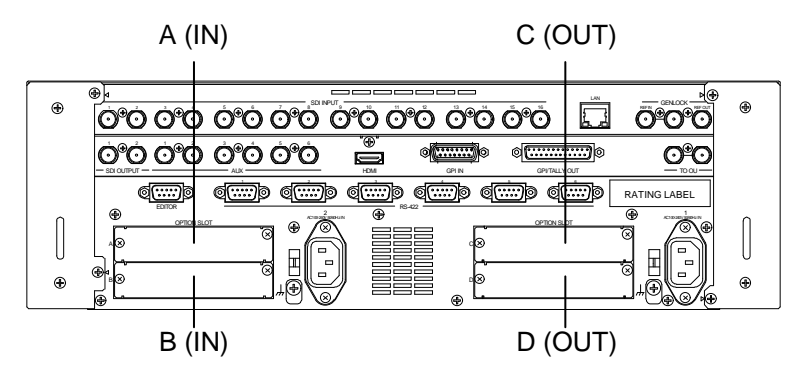

(3) スロット C または D にスムーズに入るように、出力増設基板の両端をスロット両側の ガイドレール位置に合わせ、スロットに挿入します。

**注意** 出力増設基板は無理に挿入しないように注意してください。基板を傾けないように水平にし、ガイドレールにきちんと合わせて挿入します。

- (4) 出力増設基板が正しく挿入されたことを確認し、背面の両側のネジを締めて基板を固定 します。HVS-390HSの電源コードを接続し、電源を入れます。
- (5) MENUボタンを押し、続けて SETUPボタンを押して SETUPメニューを表示します。
  F1を回して STATUS を選択して F1または PAGE DOWNを押します。

| SETUP | : | >SYSTEM   | >I NPUT    | >0UTPUT  | >PANEL  |
|-------|---|-----------|------------|----------|---------|
| MENU  | : | >GPI /TLY | >FUNCTI ON | >EXT I/F | >STATUS |

(6) [SETUP-STATUS]メニューの OPTION を選択し、F1または PAGE DOWN を押します。

| SETUP  | : >ALARM | >VERSI ON | >OPTI ON |  |
|--------|----------|-----------|----------|--|
| STATUS | :        |           |          |  |

(7) [SETUP-STATUS-OPTION] メニューで、スロット C またはスロット D にインストール した出力増設基板が認識されていることを確認します。

| STATUS  | : SLOT-C | >HVS-30HSA0 : v01-00 | : | 2/4 |
|---------|----------|----------------------|---|-----|
| OPTI ON | : SLOT-D | >(Not Install)       |   |     |
|         |          |                      |   |     |
| STATUS  | : SLOT-C | >HVS-30HSD0 : v01-00 | : | 2/4 |
| OPTI ON | : SLOT-D | >(Not Install)       |   |     |
|         |          |                      |   |     |
| STATUS  | : SLOT-C | >HVS-30PC0 : v01-00  | : | 2/4 |
| OPTI ON | : SLOT-D | >(Not Install)       |   |     |

以上で出力増設基板のインストールは完了です。

### 3. 出力信号の接続

### 3-1. HVS-30HSDO

HVS-30HSDOのコネクタは以下のように配置されています。

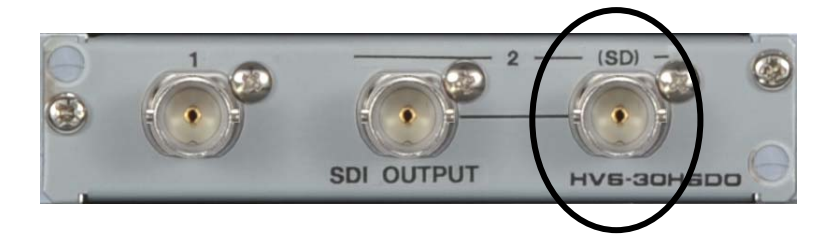

### ◆ Ch2(SD)出力

Ch2 (SD)コネクタからは、常に Ch2 の SD-SDI 信号が出力されます。スイッチャが HD モードで動作している場合は、Ch2 の映像信号がダウンコンバートされて出力されます。 ダウンコンバート出力のアスペクト比は 4:3、SQUEEZE、LETTER BOX から選択でき ます。詳しくは各スイッチャ取扱説明書の「オプション出力のセットアップ」を参照し てください。

### 3-2. HVS-30HSAO

HVS-30HSAOのコネクタは以下のように配置されています。

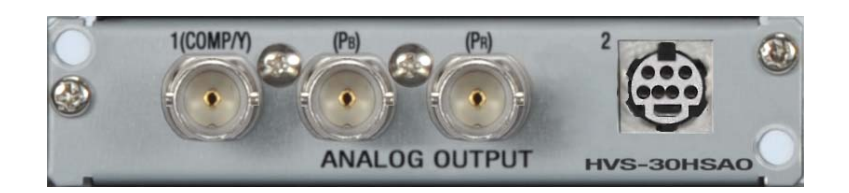

#### ◆ 出力信号

| スイッチャ<br>動作モード | 出力<br>チャネル | コネクタ               | 出力信号(*1)                                                | 接続方法                                   |  |
|----------------|------------|--------------------|---------------------------------------------------------|----------------------------------------|--|
| HD             | Ch1        | BNC                | HD アナログコンポーネント                                          | 3つの BNC コネクタ<br>を使って接続します。             |  |
|                | Ch2        | Mini-DIN<br>(7 ピン) | HD アナログコンポーネント                                          | 付属の PC-3275 ケー<br>ブルを使用して接続<br>してください。 |  |
|                |            |                    | SD アナログコンポーネント,<br>アナログコンポジット (*2)                      |                                        |  |
| SD             | Ch1        | BNC                | SD アナログコンポーネント<br>(SMTPE または BetaCam レベル)               | 3つの BNC コネクタ<br>を使って接続します。             |  |
|                |            |                    | アナログコンポジット                                              | 左端の BNC コネクタ<br>を使って接続します。             |  |
|                | Ch2        | Mini-DIN<br>(7 ピン) | SD アナログコンポーネント<br>(SMTPE または BetaCam レベル)<br>アナログコンポジット | 付属の PC-3275 ケー<br>ブルを使用して接続<br>してください。 |  |

(\*1) 出力信号の映像およびフォーマットは[SETUP -OUTPUT-OPTION]メニューで選択しま す。詳しくは各スイッチャ取扱説明書を参照してください。

(\*2) アスペクト比を 4:3, SQUEEZE, LETTER BOX から選択できます。

Mini-DIN コネクタは、HVS-30HSAO に同梱されている抜け止めを使用し、下記のように固定してください。

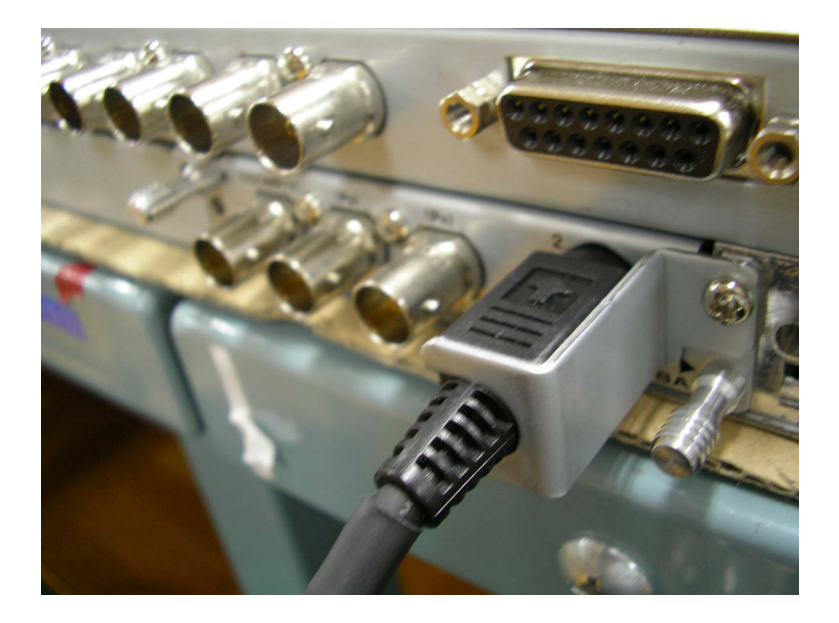

### 3-3. HVS-30PCO

HVS-30PCOのコネクタは以下のように配置されています。

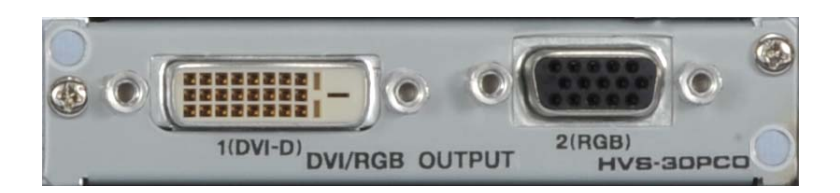

#### ◆ 出力信号

| 出力チャネル | コネクタ     | 出力信号(下表参照) | 接続方法                               |
|--------|----------|------------|------------------------------------|
| Ch1    | DVI-D    | デジタル RGB   | お手持ちの DVI-D ケーブルを使用して<br>接続してください。 |
| Ch2    | RGB(VGA) | アナログ RGB   | お手持ちの VGA ケーブルを使用して接<br>続してください。   |

出力信号の映像およびフォーマットは[SETUP – OUTPUT – OPTION]メニューで選択します。 詳しくは各スイッチャ取扱説明書を参照してください。

### ◆ HVS-30PCO 出力対応フォーマット

| スイッチャ動作モード | 解像度                                                                                 | 周波数  |
|------------|-------------------------------------------------------------------------------------|------|
| 1080i      | 1280x1024 (SXGA)(*1), 1600x1200 (UXGA)(*1),<br>1680x1050 (WSXGA), 1920x1200 (WUXGA) | 60Hz |
| 720p       | 1280x1024 (SXGA)(*1), 1280x768 (WXGA)                                               |      |
| SD         | 800x600 (SVGA)                                                                      |      |

(\*1)アスペクト比を 4:3、LETTER BOX から選択できます。

### サービスに関するお問い合わせは

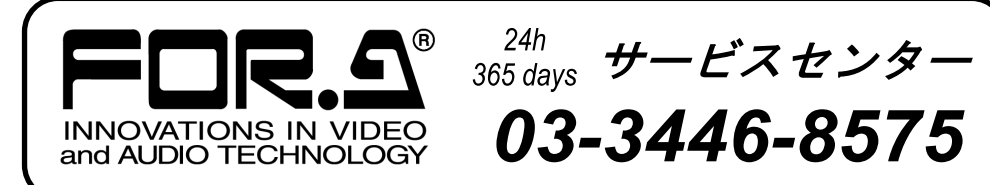

# <sup>株式</sup>朋栄

本

| 本 社        | 〒150-0013 |
|------------|-----------|
| 関西支店       | 〒530-0055 |
| 札幌営業所      | 〒004-0015 |
| 東北営業所      | 〒980-0021 |
| 中部・北陸営業所   | ₹460-0003 |
| 中国営業所      | 〒730-0012 |
| 九州営業所      | ₹810-0004 |
| 沖縄営業所      | 〒900-0015 |
| 佐倉研究開発センター | ₹285-8580 |
| 札幌研究開発センター | 〒004-0015 |

東京都渋谷区恵比寿 3-8-1 大阪市北区野崎町 9-8 永楽ニッセイビル 8F 札幌市厚別区下野幌テクノパーク 2-1-16 仙台市青葉区中央 2-10-30 仙台明芳ビル 名古屋市中区錦 1-20-25 広小路 YMD ビル 広島市中区上八丁掘 5-2 KM ビル 福岡市中央区渡辺通 2-4-8 福岡小学館ビル 沖縄県那覇市久茂地 3-17-5 美栄橋ビル 千葉県佐倉市大作 2-3-3 札幌市厚別区下野幌テクノパーク 2-1-16

Tel:03-3446-3121 (代) Tel:06-6366-8288 (代) Tel:011-898-2011 (代) Tel:022-268-6181 (代) Tel:052-232-2691 (代) Tel:082-224-0591 (代) Tel:092-731-0591 (代) Tel:098-860-4178 (代) Tel:043-498-1230 (代) Tel:011-898-2018 (代)

http://www.for-a.co.jp/